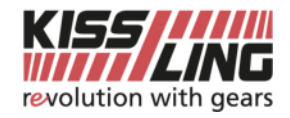

## Verbinden mit FTP Server

## per Windows File Explorer

- Windows File Explorer öffnen
- Im URL <u>ftp://ftp.kissling.swiss</u> eintragen → verbinden mit Enter
- Eintragen von Benutzername und Passwort (herausgegeben von Kissling AG)
- Bestätigung von «Anmelden»

| □     □     □     □     □     □       Datei     Computer | Ansicht   |                                              |                      |           |
|----------------------------------------------------------|-----------|----------------------------------------------|----------------------|-----------|
| ← → • ↑ 💻 ftp:                                           | //ftp.kis | sling.swiss                                  |                      |           |
| 📌 Schnellzugriff                                         |           | V Ordner (6)                                 |                      |           |
| Desktop                                                  | *         | Bilder                                       | Desktop              | Dokumente |
| Downloads                                                | *         |                                              |                      |           |
| Bilder                                                   | *         | Videos                                       |                      |           |
| Musik                                                    | ~         |                                              |                      |           |
| Videos                                                   |           | <ul> <li>Gerate und Laufwerke (2)</li> </ul> |                      |           |
| a OneDrive                                               |           | 183 GB frei von 237 GB                       | DVD-RW-Laufwerk (D:) |           |
| 📃 Dieser PC                                              |           | > Netzwerkadressen (1)                       |                      |           |
| 💣 Netzwerk                                               |           |                                              |                      |           |

## per Filezilla

- Filezilla öffnen
- Unter Server <u>ftp.kissling.swiss</u> eintragen
- Eintragen von Benutzername und Passwort (herausgegeben von Kissling AG)
   o Port: 21
- Bestätigung von «Verbinden»

| Fz File      | Zilla              |               |                    |           |       |       |    |           |   |
|--------------|--------------------|---------------|--------------------|-----------|-------|-------|----|-----------|---|
| Datei        | Bearbeiten Ansicht | Übertragung   | Server Lesezeichen | Hilfe     |       |       |    |           |   |
| <u>111</u> - |                    | 0 🕸 🖸         | 1, 1, I I 🗐 🔍      | ۵ 🔥 🕫     |       |       |    |           |   |
| Server:      | ftp.kissling.swiss | Benutzername: | benutzername       | Passwort: | ••••• | Port: | 21 | Verbinden | • |

| Lokal: C:\      | $\sim$ | Server: |
|-----------------|--------|---------|
| ⊡ Desktop       |        |         |
|                 |        |         |
| 🖕 💻 Dieser PC   |        |         |
| 🕀 🟪 C: (System) |        |         |
|                 |        |         |
|                 |        |         |
|                 |        |         |